# Работа с заявлениями в АИС «Е-услуги. Образование»

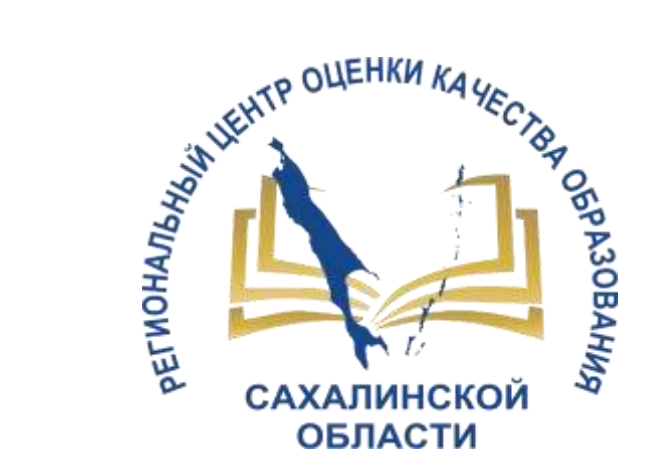

поступление заявлений, работа школьного оператора с заявлениями, статусная модель, интеграция с СГО

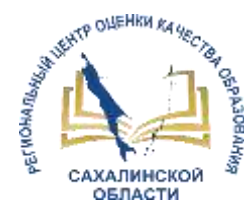

#### Нормативно-правовые акты

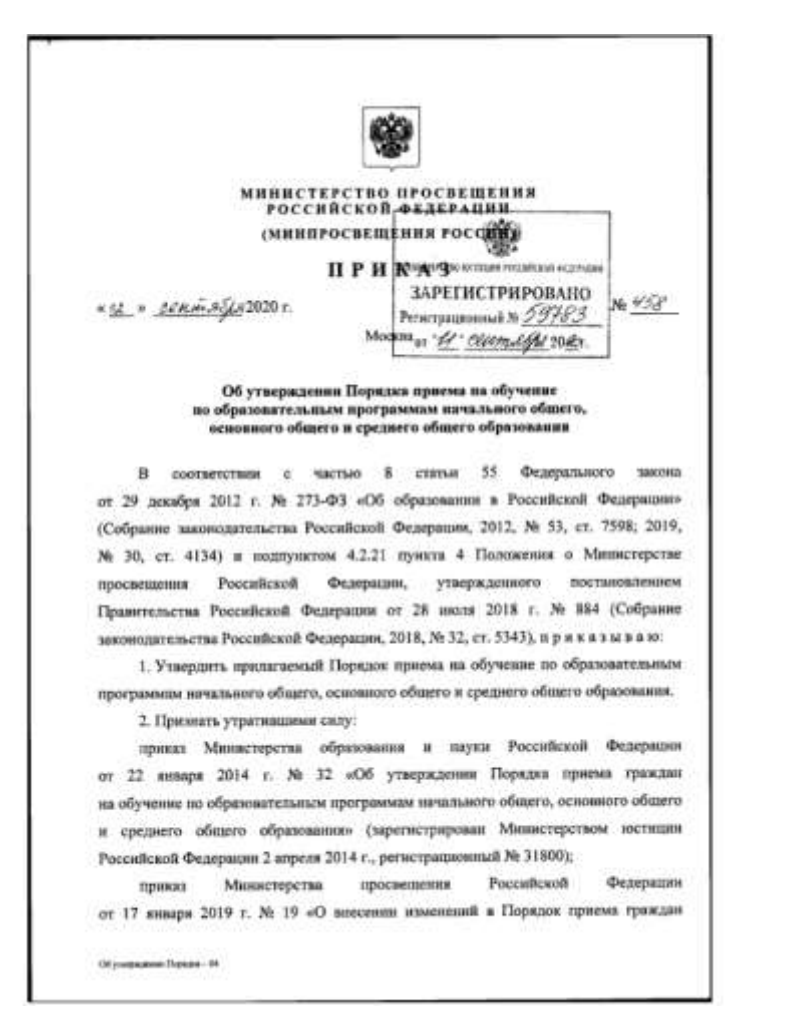

Приказ от 02 сентября 2020г. №458 «Об утверждении Порядка приема на обучение по образовательным программам начального общего, основного общего и среднего общего образования»

Локальные НПА образовательной организации, регламентирующие зачисление в ООО

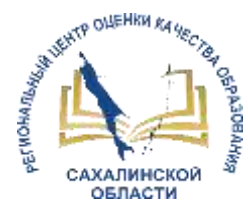

### АИС «Е-Услуги. Образование»

| Е-услуги.<br>Образование | Tecrosses usedne Mrt                                                                                                    |                                                                                                    |                                                 |                                                               | ?                                                           |                                  | 4    |  |  |
|--------------------------|----------------------------------------------------------------------------------------------------|----------------------------------------------------------------------------------------------------|-------------------------------------------------|---------------------------------------------------------------|-------------------------------------------------------------|----------------------------------|------|--|--|
|                          | Добро пожаловать!                                                                                                    |                                                                                                    |                                                 |                                                               |                                                             |                                  |      |  |  |
|                          | Добре покаловать в автематизированную информационную систему «Е-услуги. Образование»                                                                                                    |                                                                                                    |                                                 |                                                               |                                                             |                                  |      |  |  |
|                          | «Е-услуги. Образование» позволяет в электронном виде оказывать населению муниципальные услуги в<br>сфере образования. Основные услуги, реализуемые в системе".                                                                                                    |                                                                                                    |                                                 |                                                               |                                                             |                                  |      |  |  |
|                          | <ul> <li>прийм заявлений, постановка на учёт и зачи<br/>реализующие осноеную образовательные организ<br/>зачисление в общеобразовательные организ<br/>предоставление информации об организаци<br/>общего, основного общего, среднего (полного<br/>образования в общеобразовательных организация<br/>профессионального образования.</li> </ul> | спенна датъй в образоват<br>ограмму дошкольного об<br>акри,<br>и общето образования, а<br>оздити, располотизница<br>и начального, среднего и | разова<br>патного<br>также<br>на терр<br>дополя | е орган<br>ним (де<br>2 дошко<br>дополн<br>ягтории<br>ягтельн | изации,<br>точне са<br>пыного,<br>ительно<br>субъант<br>ого | фы)),<br>началын<br>го<br>га РФ; | 1010 |  |  |
|                          | Чтобы приступить к работе с систамой, выберите один из разделов менео, расположенных в шалие страницы.                                                                                                    |                                                                                                    |                                                 |                                                               |                                                             |                                  |      |  |  |
|                          | Для вызова справои щелниите по знаку вопроса в правои верхнем услу                                                                                                    |                                                                                                    |                                                 |                                                               |                                                             |                                  |      |  |  |
|                          | 1 Услуги перемистичные в дасторящения Правитичныстия РФ ст 17.12.2000<br>управляется законост перения перемик порадочих порадоственных в кул.                                                                                                    | н 101903-р (конд. распортинни П<br>наделилини услуг прадоглалтни                                                                             | Steerer.                                        | onsa 140 or<br>Vydesion se                                    | - 27 88 30 10<br>Cel                                        | h 101006-p                       |      |  |  |

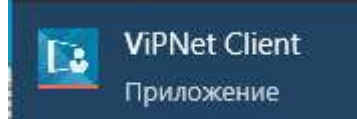

- Е-услуги информационная система, которая позволяет осуществлять прием заявлений на зачисление в школу в электронном виде, а также предоставляет информацию об образовательной организации.
- 2. Вход в систему выполняется школьным оператором по адресу <u>http://172.16.255.13:8282/</u>
- 3. Для работы с персональными данными необходимо запустить программу VipNet Client
- 4. Для входа в систему школьный оператор использует учетную запись, выданную региональным администратором.

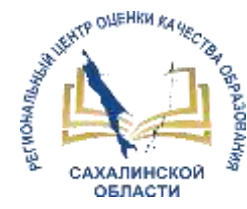

# Поступление заявлений в электронном виде о приеме обучающихся в образовательные организации:

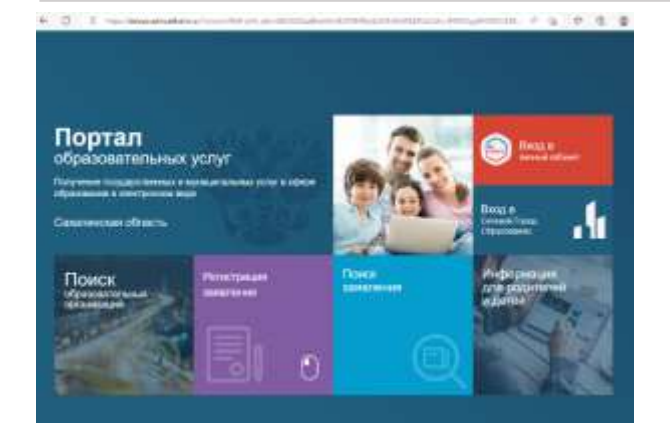

Через портал образовательных услуг Сахалинской области <u>https://detsad.admsakhalin.ru/</u>, при самостоятельной подаче заявления родителем (законным представителем)

В автоматизированной информационной системе «Е-услуги. Образование» школьным оператором, при личном обращении родителя (законного представителя)

Через Единый портал государственных услуг (ЕПГУ) https://www.gosuslugi.ru/ – услуга на данный момент в разработке

2.

3.

A Designed a restaurant i return return

1.

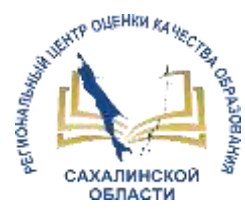

1.

# Способ №1: через портал образовательных услуг Сахалинской области

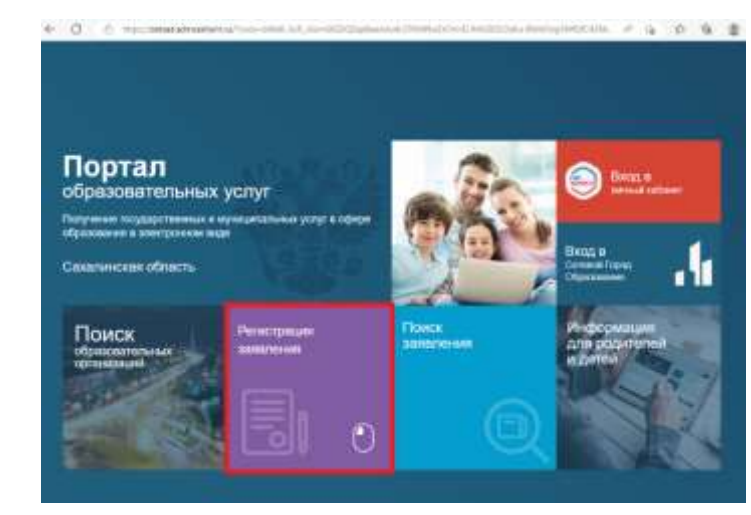

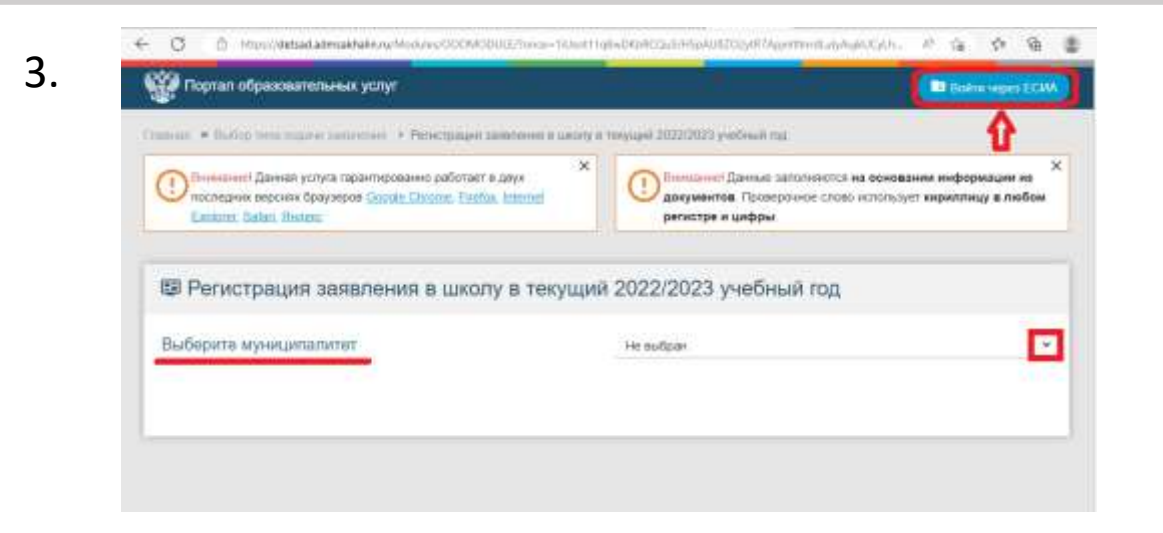

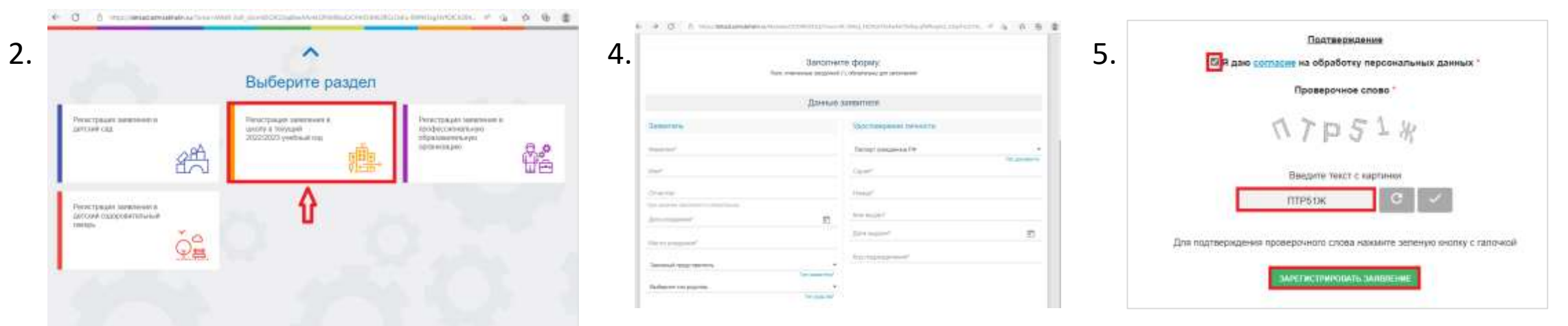

Инструкция\_по подаче\_заявления\_на\_вакантные\_места в школу на сайте <u>http://ct.rcoko65.ru/</u> ГИСРО – АИС «Е-услуги. Образование» - Методическая копилка - Зачисление в ООО на 2022/2023 учебный год

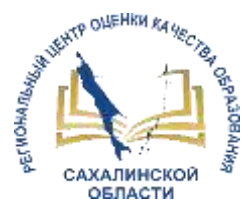

#### Способ №2: в автоматизированной информационной системе «Е-услуги. Образование»

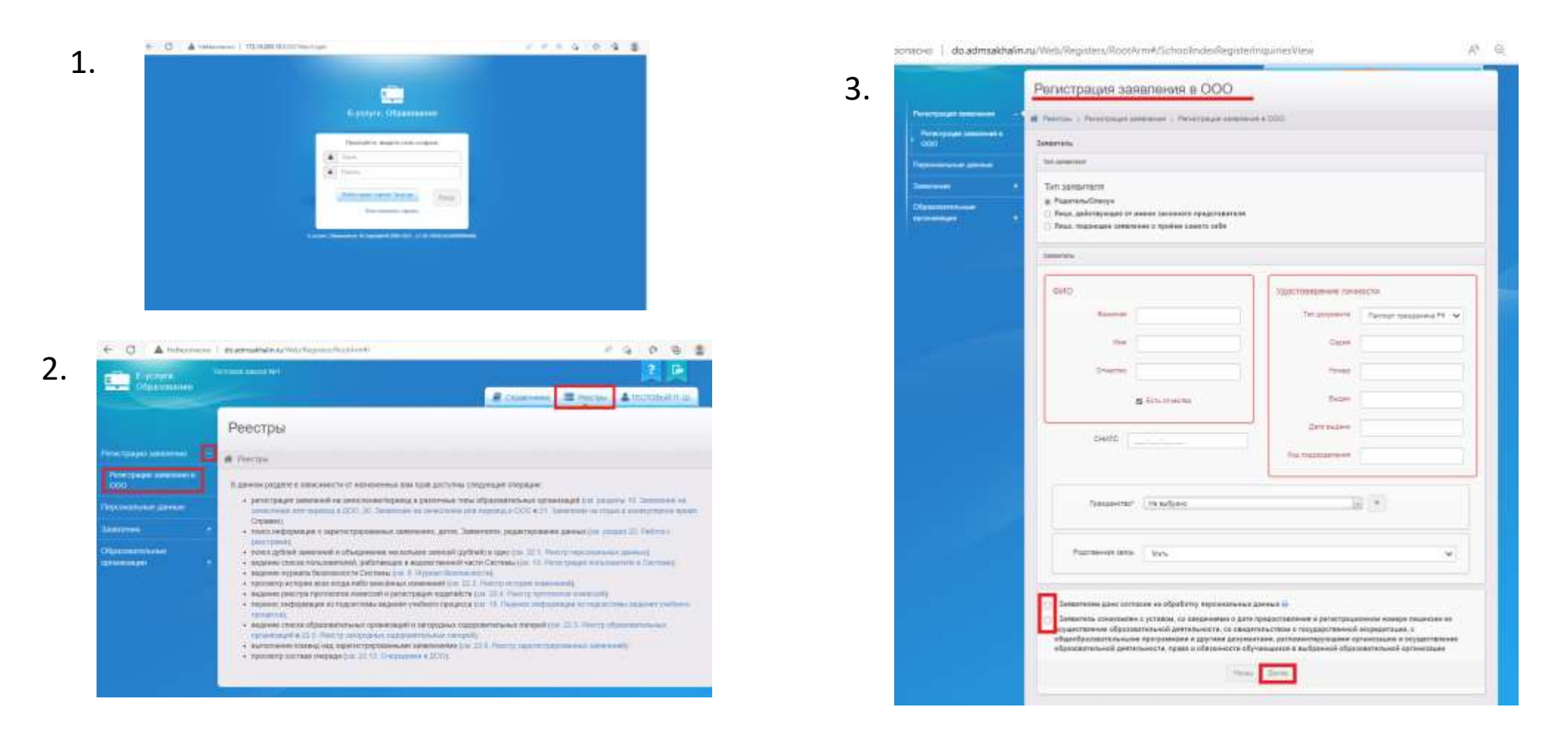

Инструкция по работе школьного (главного школьного) оператора с заявлениями в модуле "Зачисление в ООО" АИС "Е-услуги. Образование» (подробно – в приложении) на сайте <u>http://ct.rcoko65.ru/</u>

ГИСРО – АИС «Е-услуги. Образование» - Методическая копилка - Зачисление в ООО на 2022/2023 учебный год

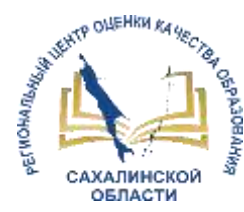

### Статусная модель заявлений

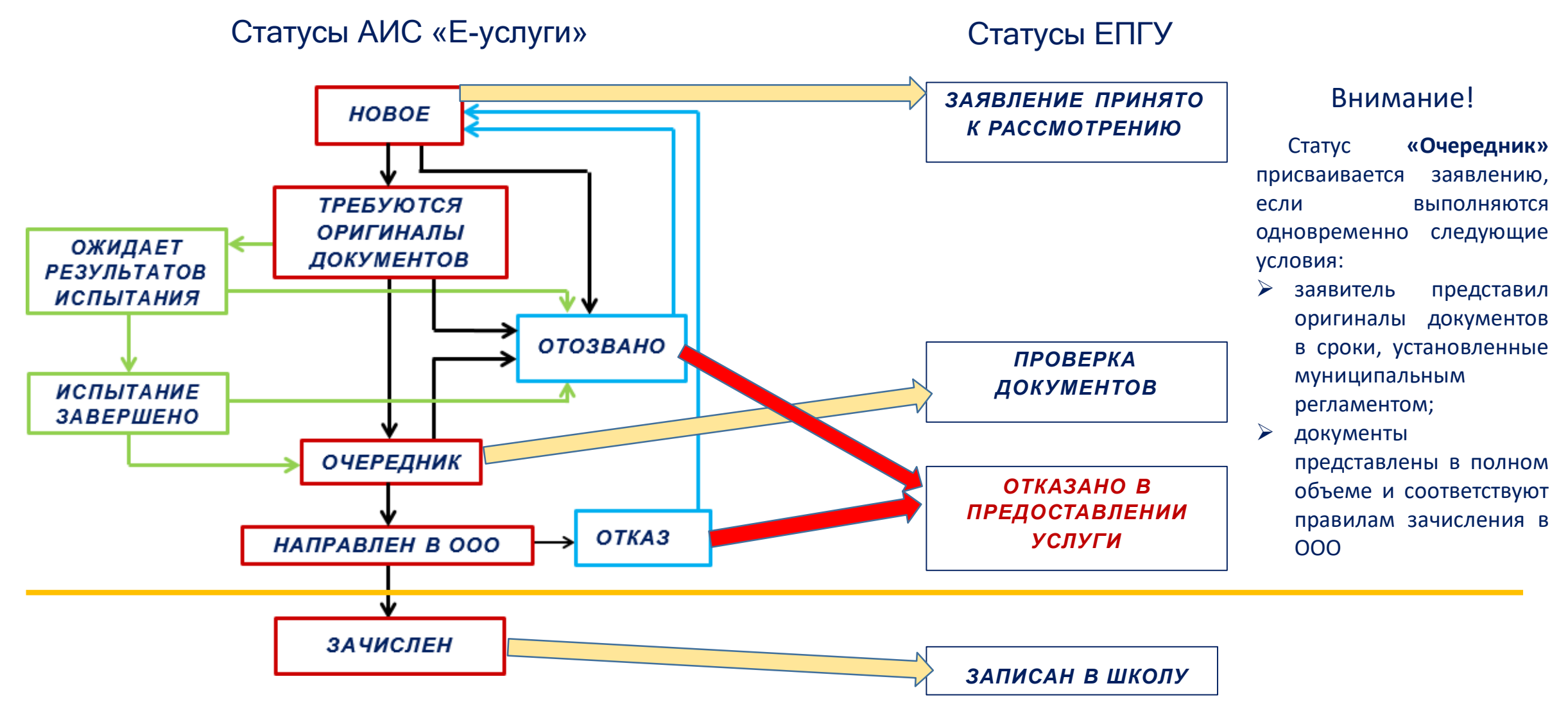

ВНИМАНИЕ! Приказ о зачислении создается в СГО

### Смена статуса при разных способах подачи заявления

SHALL OTTEHKN KA HECK

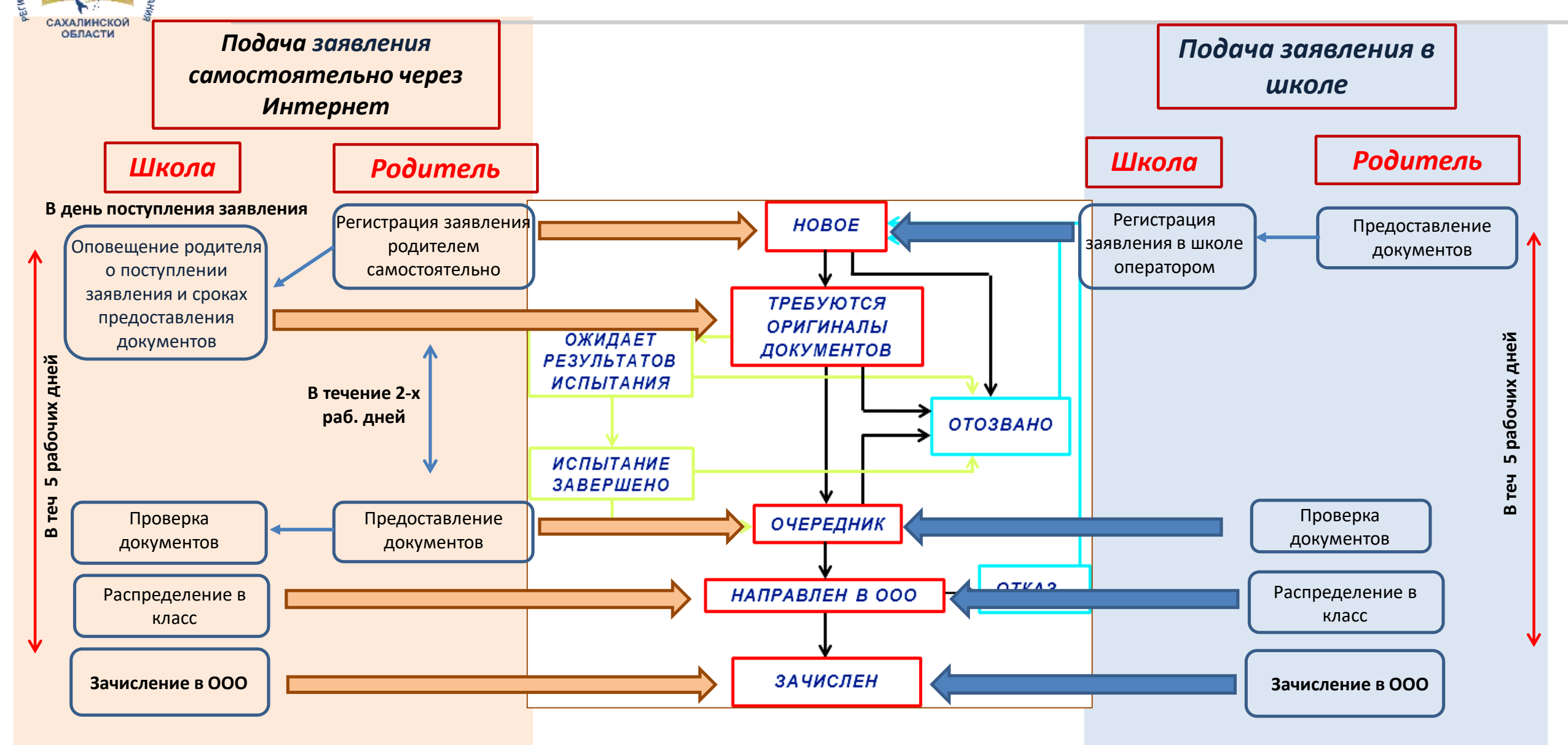

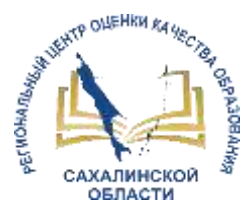

1.

### Работа школьного оператора с заявлениями

4.

|                       |                                                                                                    | R Citumoniaux                                                                                                    | III Postips,                                             | 🔺 постовый п. и                                |
|-----------------------|----------------------------------------------------------------------------------------------------|----------------------------------------------------------------------------------------------------|----------------------------------------------------------|------------------------------------------------|
|                       | Реестры                                                                                                    |                                                                                                    |                                                          |                                                |
| Principage antennes - | W Poecipa                                                                                                    |                                                                                                    |                                                          |                                                |
| Персоналие дение      | В денном раздоло и зависименто от чезначение лом                                                                                                    | was antrynes chidyoupe chidaure                                                                                                    |                                                          |                                                |
| 38870116              | <ul> <li>речитрация заявлений на зачителизитеровад с</li> </ul>                                                                                                    | рахличные талы образовательных орг                                                                                                    | روني الدن المؤوريدية<br>المراجعة الم                     | pite 13. Searcove 14                           |
| Opameren              | Crpanut                                                                                                    |                                                                                                    |                                                          | and complete the second                        |
|                       | <ul> <li>пакт. недораждат и перепострарованные закон<br/>(нестрана)</li> <li>покт. дублий закатанией и изъкренные натохты<br/>надиние плитал пландинатичии, работанцере на<br/>надиние курнала боштакности Систани (ок. В.<br/>торонотр история бок соста наб перебнака и<br/>наботание соста и перенала бокатаки наб перебнака и<br/>наботание соста и перенала бокатаки наб перебнака и<br/>продекти история бокатаки наб перебнака и<br/>наботание соста и перенала бокатаки наб перебнака и<br/>наботание соста и перенала бокатаки наб перебнака и<br/>наботание соста и перенала вокостах систание соста и<br/>наботание соста и перенала соста соста соста и перенала соста и<br/>наботание соста и перенала вокоста соста соста и перенала соста и<br/>наботание соста и перенала соста соста соста соста и перенала соста и<br/>наботание соста и перенала соста соста соста соста и перенала соста соста соста соста соста соста и<br/>набота соста сост</li></ul> | encorrelation and a second statements and a second statements and the second statement of the second statement (second statements) and statements (second statements) and statements (second st | unul)<br>na data ancient<br>na transmunu<br>na transmunu | un giorent)<br>un giorent)<br>anterno (Germon) |

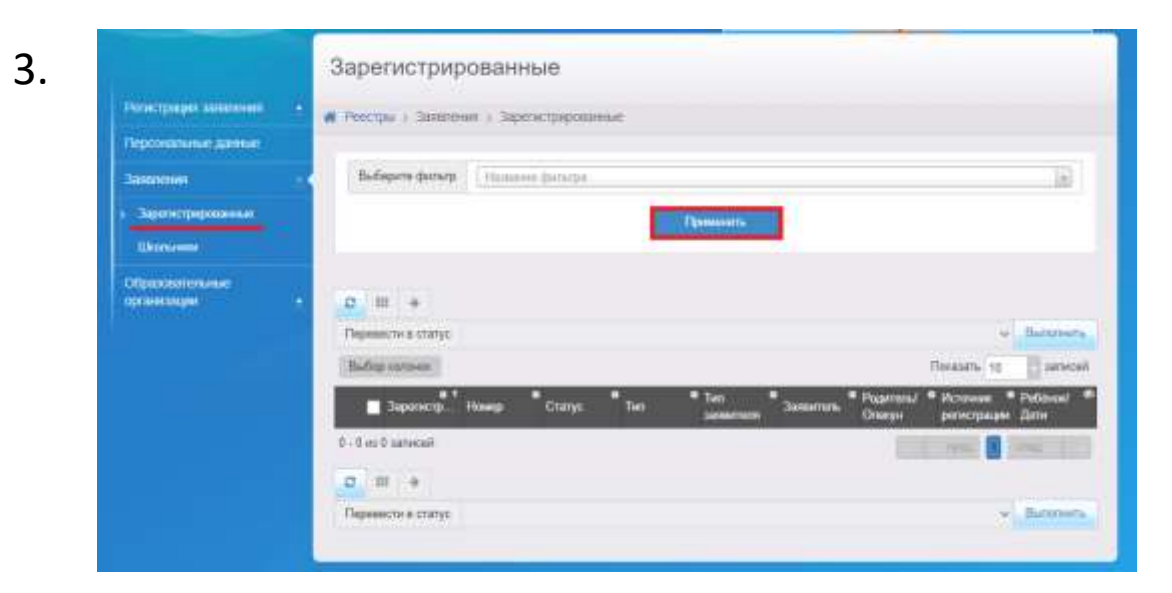

2.

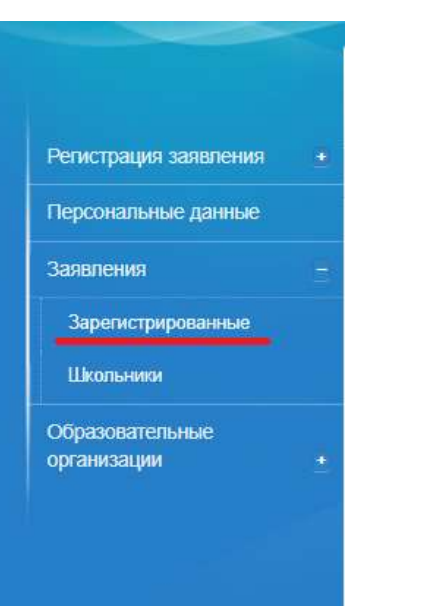

|            | ыоср                | nie qu  | hindip     |     | азрани | е фильтра |        |            |                    |               |   |                     |   |                           |                |
|------------|---------------------|---------|------------|-----|--------|-----------|--------|------------|--------------------|---------------|---|---------------------|---|---------------------------|----------------|
|            |                     |         |            |     |        |           |        | Π          | рименить           |               |   |                     |   |                           |                |
| C          | III                 | ×       | ÷          | 27  |        |           |        |            |                    |               |   |                     |   |                           |                |
| Пер        | евест               | ги в ст | атус       | Ho  | вое    |           |        |            |                    |               |   |                     |   | ~                         | Выпол          |
| Вы         | б <mark>ор</mark> к | олоно   | к          | Ho  | BOE    |           | -      |            |                    |               |   |                     |   |                           | - за           |
|            | 3                   | ареги   | т #<br>стр | Ном | ep     | * Статус  | * ти   | *<br>۱ח    | * Тип<br>заявителя | *<br>Заявител | ь | Родитель/<br>Опекун | ۰ | Источник 🌣<br>регистрации | Ребёно<br>Дети |
| ۰ <b>1</b> | 1                   | 4.07.2  | 800        |     |        | Заморо    | кен За | аявление в | Родитель/          |               |   |                     |   | Неизвестен                |                |

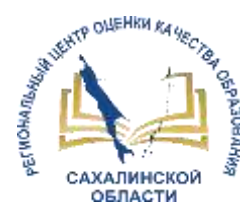

### Интеграция СГО и ЕУ

### Обмен информацией:

# Сведения об образовательной организации (СГО - ЕУ),

- полное наименование
- краткое наименование
- номер ОО
- тип ОО
- руководитель
- идентификационные коды (ИНН, КПП, ОГРН)
- данные классификаторов (ОКПО, ОКОГУ, ОКОПФ, ОКФС, ОКВЭД)
- сайт
- телефон

## Информация об обучающихся (ЕУ - СГО)

- направленные дети
- зачисленные дети
- информация о ребенке (ФИО, пол, класс, документ, дата рождения, СНИЛС, адреса проживания, список родителей, контактная информация)
- информация о родителе (ФИО, дата рождения, документ, СНИЛС, тип родства)

## Зачисление обучающегося

NUEHKN RA

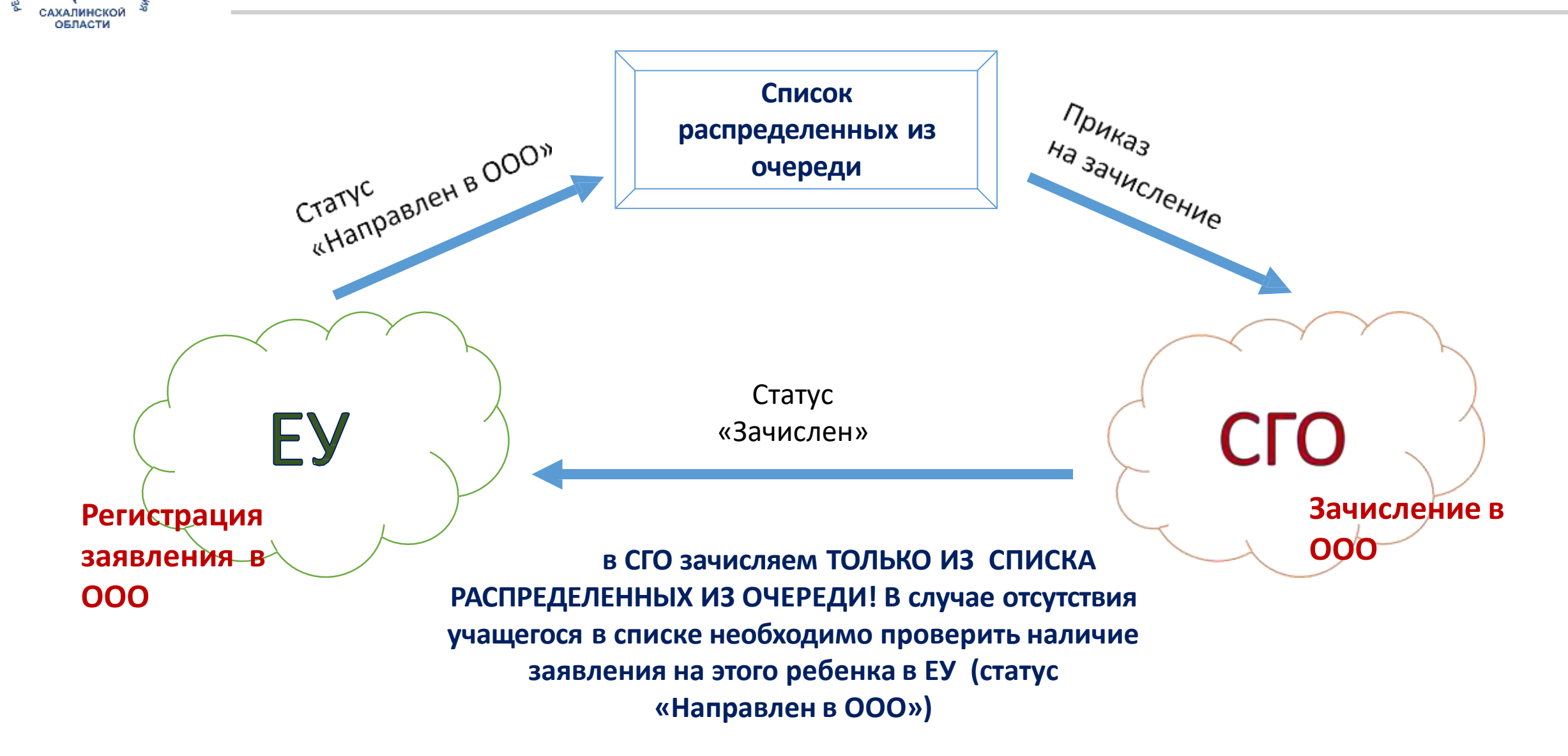

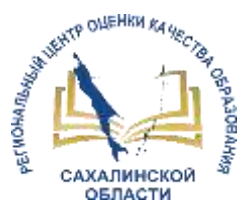

1

3.

### Особенности зачисления в АИС СГО

| •                      | a3                 |         |
|------------------------|--------------------|---------|
| Документ               |                    | -       |
| Учебный год            | 2021/2022          |         |
| Тип документа          | Зачисление в школу | ,       |
| Подтип документа       | Все зачисленные    | ,       |
| № документа            | 1                  |         |
| Дата документа         | 13.05.22           | <b></b> |
| Дата распорядительного | 13.05.22           |         |

Сертнфикат

Обращения

\* Bco

Пол

Bco

• Q Применить

| Выберите требуем | ый список учащихся д  | ля движения:      |      |
|------------------|-----------------------|-------------------|------|
| Быстрый ввод у   | чеников 😯             |                   |      |
| 🔿 Импорт ученик  | ов 😮                  |                   |      |
| О Список выпуск  | иков и выбывших 🝞     |                   |      |
| О Список выпуск  | ников и выбывших с ре | гионального серве | ра 🕜 |
| Список распре,   | целённых из очереди 🕻 |                   |      |
| Класс зачисления |                       |                   |      |
| 1a               | ~                     |                   |      |

| 4. | Ø / (obsissio | учеников в оринет | выбранные уч     | ащие | CR      |                        |                    |            |                        |
|----|---------------|-------------------|------------------|------|---------|------------------------|--------------------|------------|------------------------|
|    | N#<br>n/<br>n | ено.              | Дата<br>рождения | Пол  | Бозраст | Класс<br>распределения | Номер<br>обращения | Сертнфикат | Место<br>распределения |
|    | 1             |                   |                  | м    | 8 r.    | 18                     | C1.710             | rame (     | мару сош               |

Инструкция по зачислению из списка распределенных из очереди – на сайте <u>http://ct.rcoko65.ru/</u> ГИС РО – АИС СГО – Методическая копилка

|        | a second second s |
|--------|----------------------------------------------------------------------------------------------------|
| Фильтр |                                                                                                    |
|        |                                                                                                    |

AT Varian

Учебный год

2021/2022

Bce

Класс(ЕУ) распределения

| 2 | клина дримения | учащихся/ | crincox paci | пределенных | из очереди |  |
|---|----------------|-----------|--------------|-------------|------------|--|
|   |                |           |              |             |            |  |

Номер обращения

выбранные учащиеся

• 50

Число записей на странице

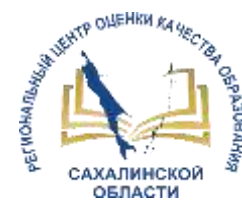

### Школа выбытия

#### Школа зачисления

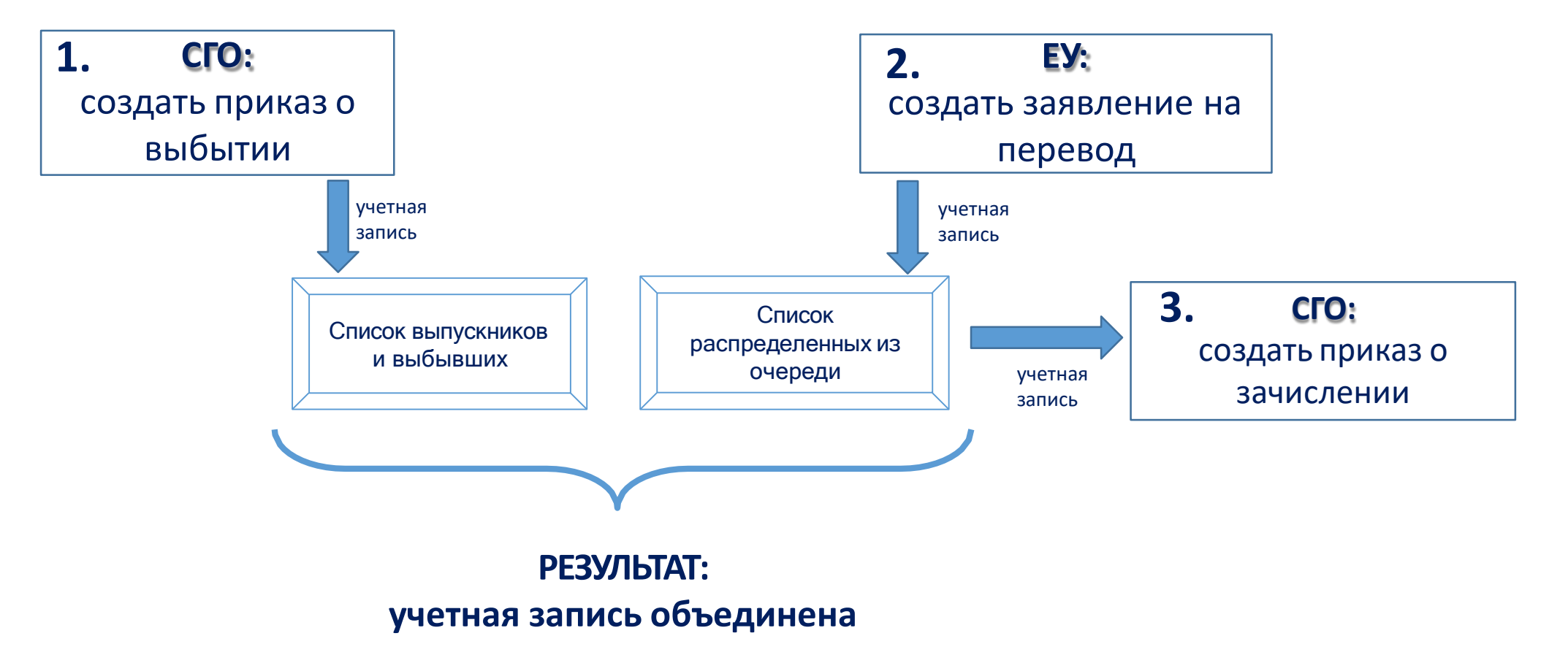

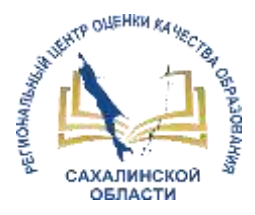

### Важно помнить после интеграции Е-услуги и СГО!

<u>При выбытии (ошибочном зачислении).</u> если ребенок еще не учился в школе:

- 1. В СГО удалить приказ о зачислении (или учащегося из приказа о зачислении).
- 2. В ЕУ статус заявления автоматически изменится на «Направлен в ООО» (возможно изменить на другой статус).
- 3. В СГО данные учащегося перейдут в «Список распределенных из очереди».

#### <u>При выбытии, если ребенок уже учился в</u> <u>школе (хотя бы 1 день):</u>

- В СГО создать приказ о выбытии (школа выбытия),
- В ЕУ отработать как переводное заявление (школа зачисления)

#### При зачислении

- 1. Зачисление выполнять в СГО из списка распределенных из очереди.
- 2. Своевременно отражать в ЕУ и СГО процессы движения учащихся.
- 3. Если СГО ошибка В возникает при зачислении из Списка распределенных «Обнаружены похожие учащиеся», то необходимо в СГО школе выбытия В проверить наличие приказа о выбытии данного учащегося.
- СГО 4. Если В возникает ошибка при «Ошибка зачислении установки или добавления данных учащегося», TO необходимо в системе Е-Услуги в заявлении ввести правильно адрес (выбрать И3 выпадающего списка - вплоть до номера дома (вручную вбивается только квартира).

# СПАСИБО ЗА ВНИМАНИЕ!

<u>http://ct.rcoko65.ru/</u> E-mail: <u>mr.tsdo@mail.ru</u> <u>s.kornienko@sakhalin.gov.ru</u>

Корниенко Светлана Анатольевна тел. 55-61-68 (доб. 504#)

Домбровская Виктория Сергеевна тел. 55-62-06 (доб. 515#)